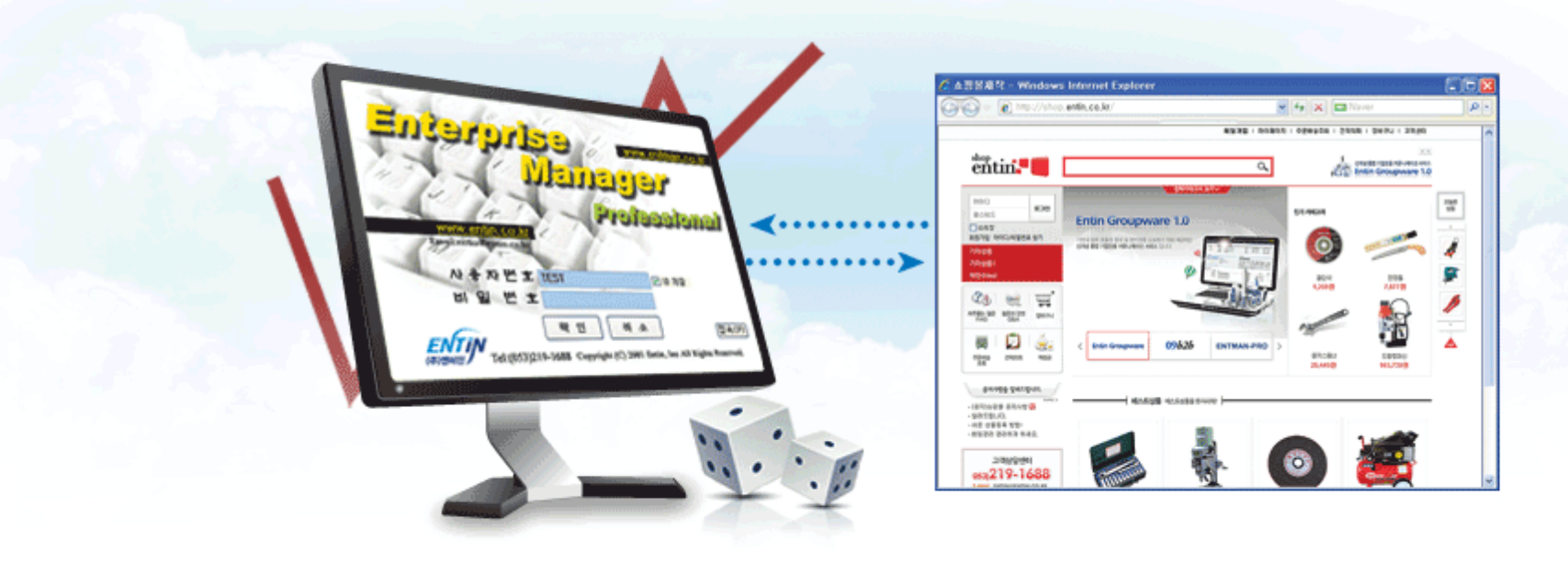

## EPS(EntManPro Shopping mall) 사용설명서

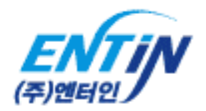

## 목차

1. 메인 2. 회원가입, 아이디 및 비밀번호 찾기 3. 로그인 4. 상품목록 및 상품 상세보기 5. 메인 & 서브검색 6. 장바구니 7. 주문 작성 8. 마이페이지 – 주문배송 조회 9. 견적서 작성 10. 마이페이지 - 견적 조회 11. 마이페이지 - 회원정보수정, 적립금사용내역 12. 고객센터 - FAQ, Q&A, 공지사항 13. 비회원 견적 및 주문배송 조회

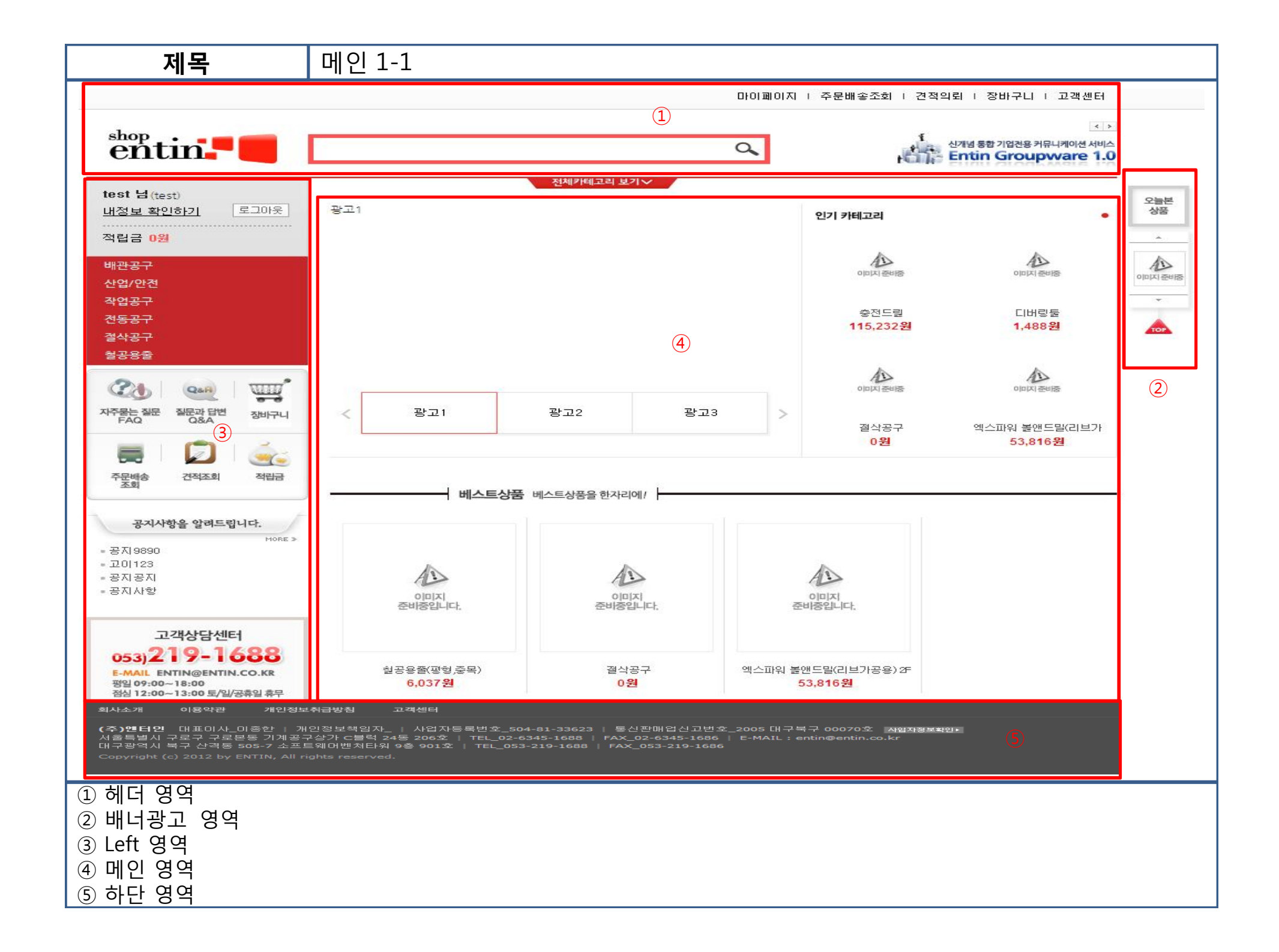

| 제목                                                                                                    | 회원가입                                                                     |
|----------------------------------------------------------------------------------------------------|--------------------------------------------------------------------------|
|                                                                                                    | -<br>                                                                    |
| entin-                                                                                                    |                                                                          |
| 아이디 <b>로그인</b><br>패스워드 <b>로그인</b>                                                                                                    | 전체카테고리 보기 ><br>광고1 인기 카테고리 · 오늘본 상품                                      |
| 배관공구<br>산업/안견<br>작업공구<br>견 <del>동공구</del><br>절삭공구                                                                                                    | 이미지 준비용 이미지 준비용<br>중전 드립 디버링 둘<br>115,232원 1,488원                        |
| 결공용출           값           값           값           가주물는 질문           질문과 답변           값           값           값           값           값           값           값           값           값           값           값 | 광고1         광고2         광고3         ···································· |
| 주문배송 전적조회 적립금<br>조회<br>공지사항을 알려드립니다.                                                                                                    | 베스트상품 베스트상품을 한자리에/                                                       |
| моле ><br>- 공지 9890<br>- 고미 123<br>- 공지 공지<br>- 공지 사항                                                                                                    |                                                                          |
| ① 회원가입                                                                                                    |                                                                          |
|                                                                                                    |                                                                          |
|                                                                                                    |                                                                          |

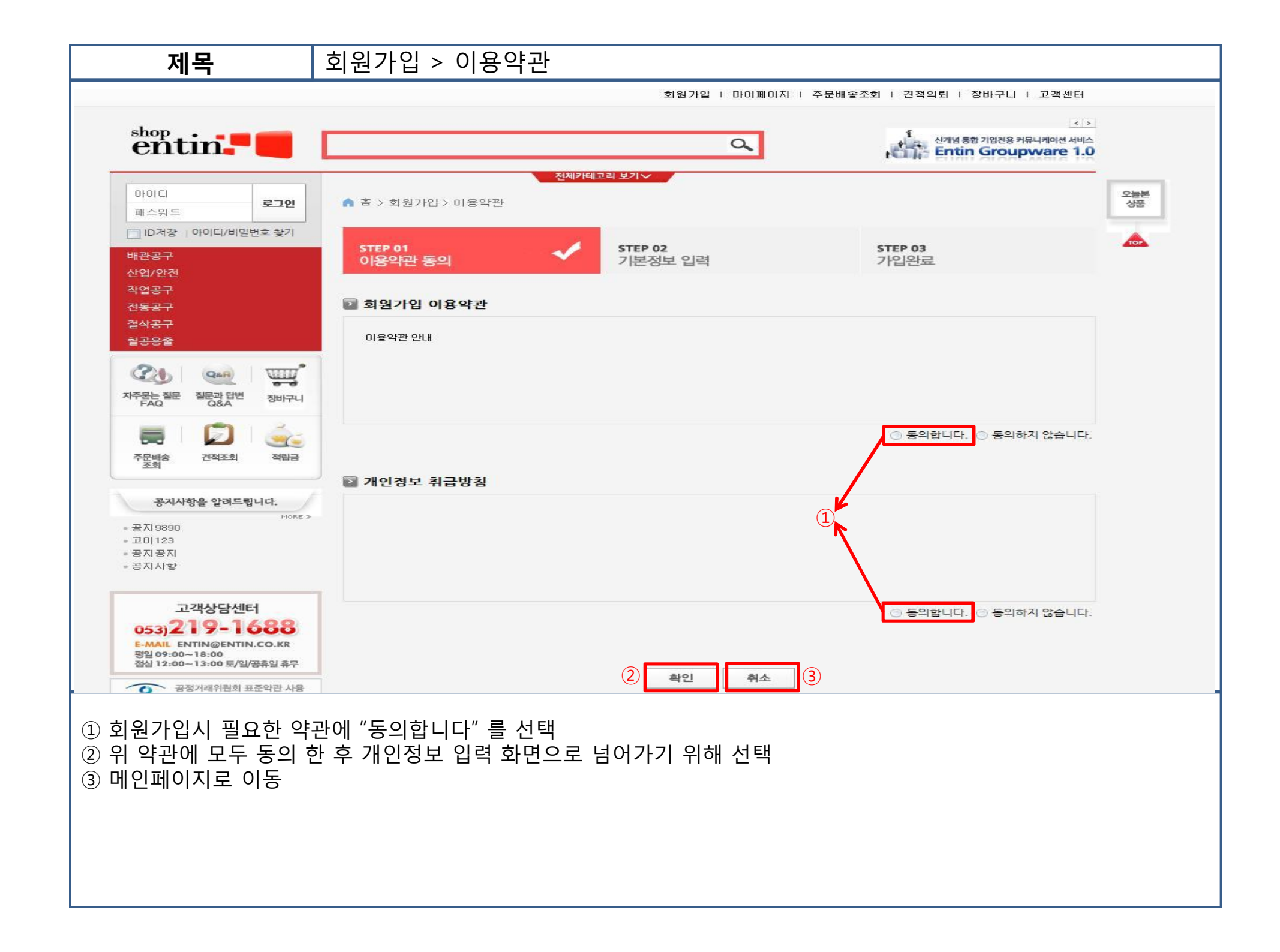

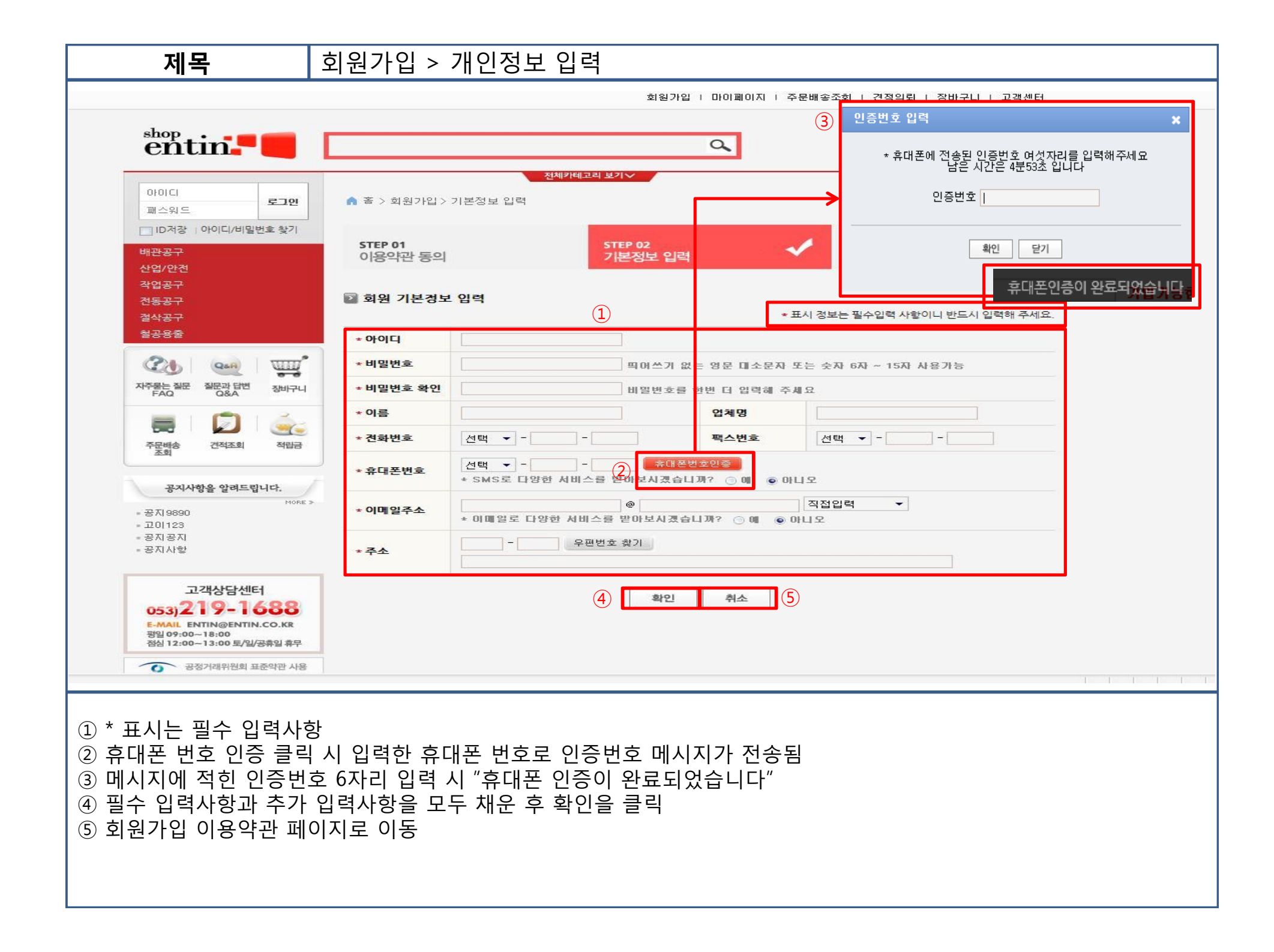

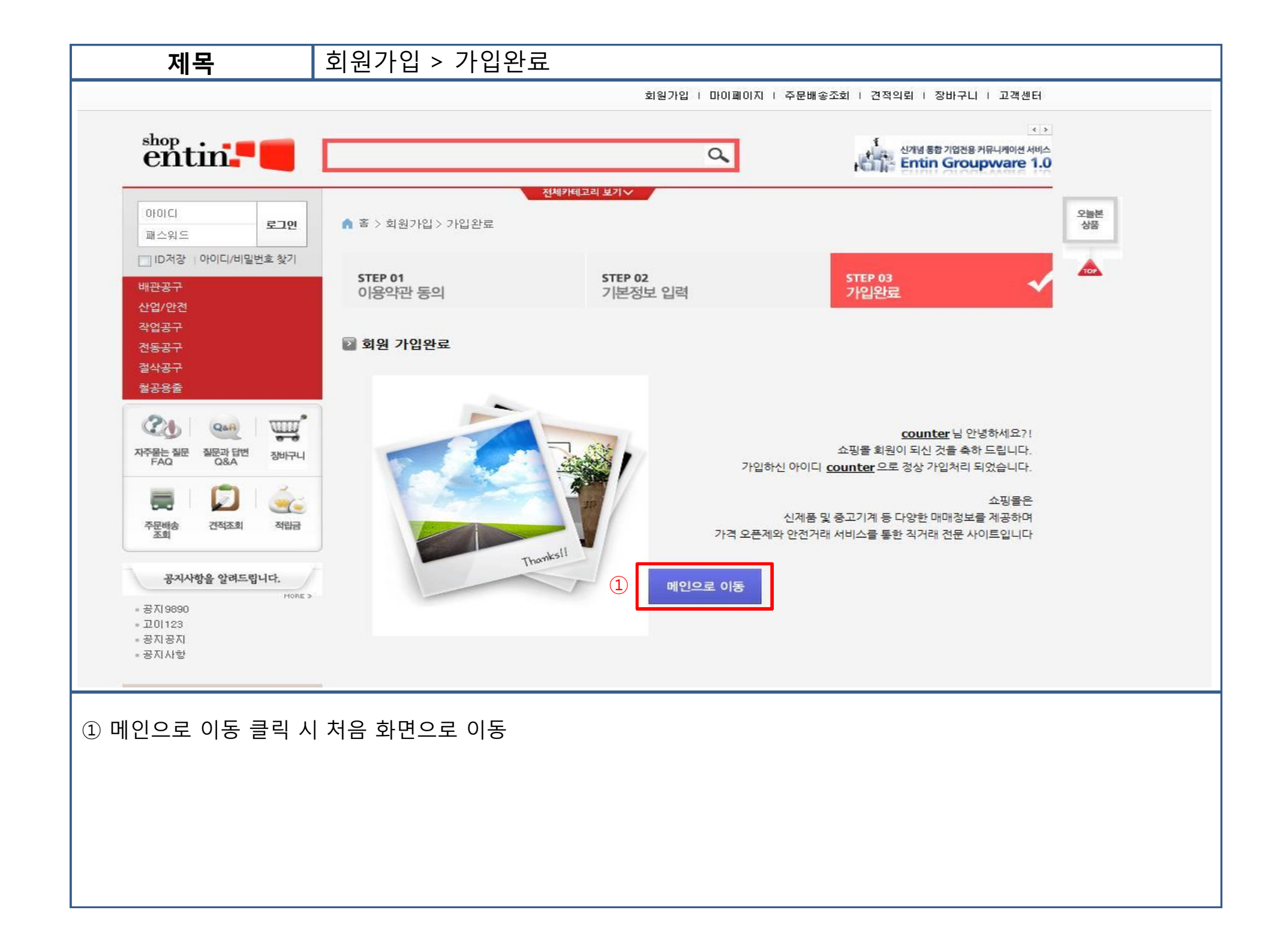

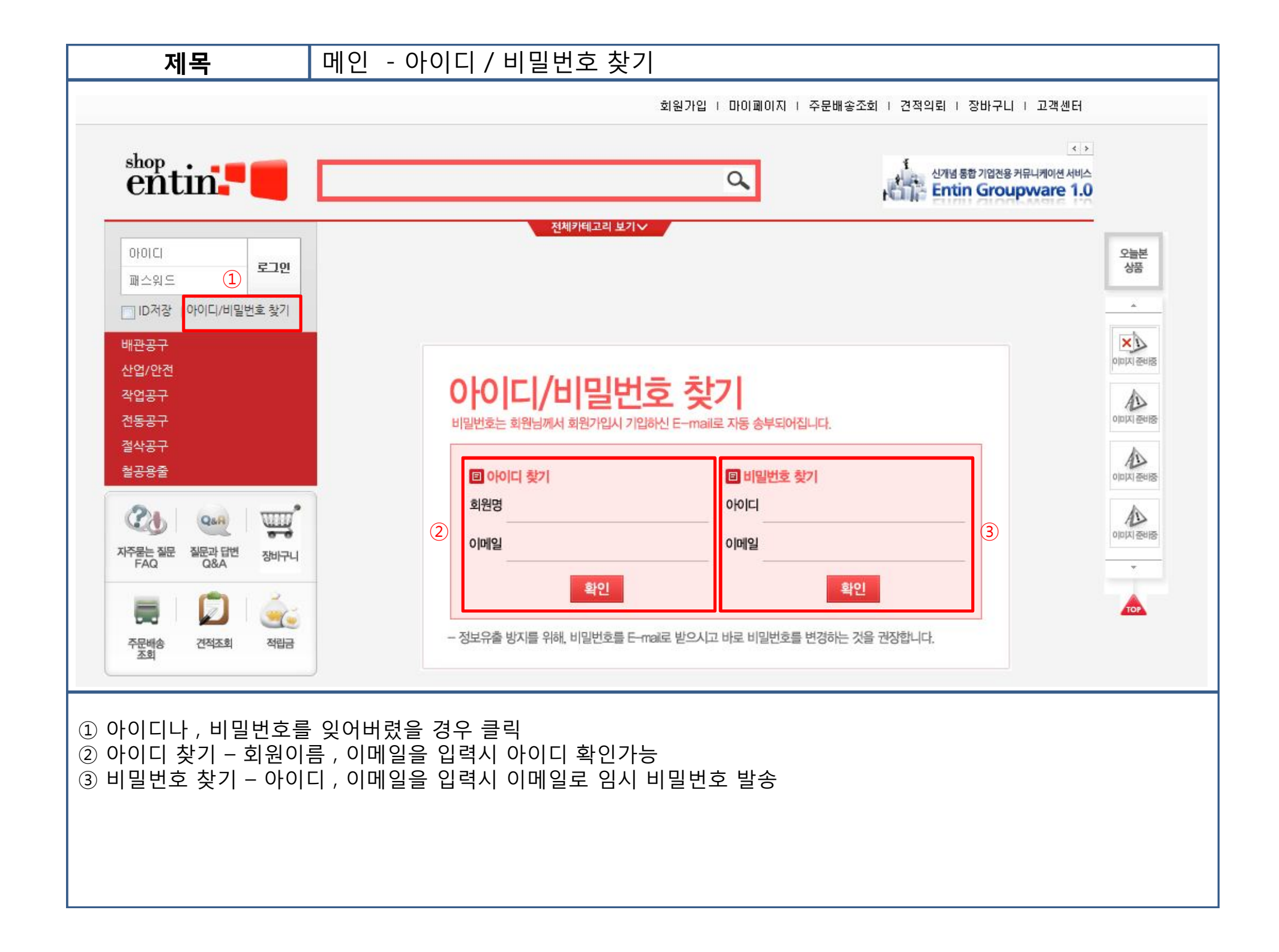

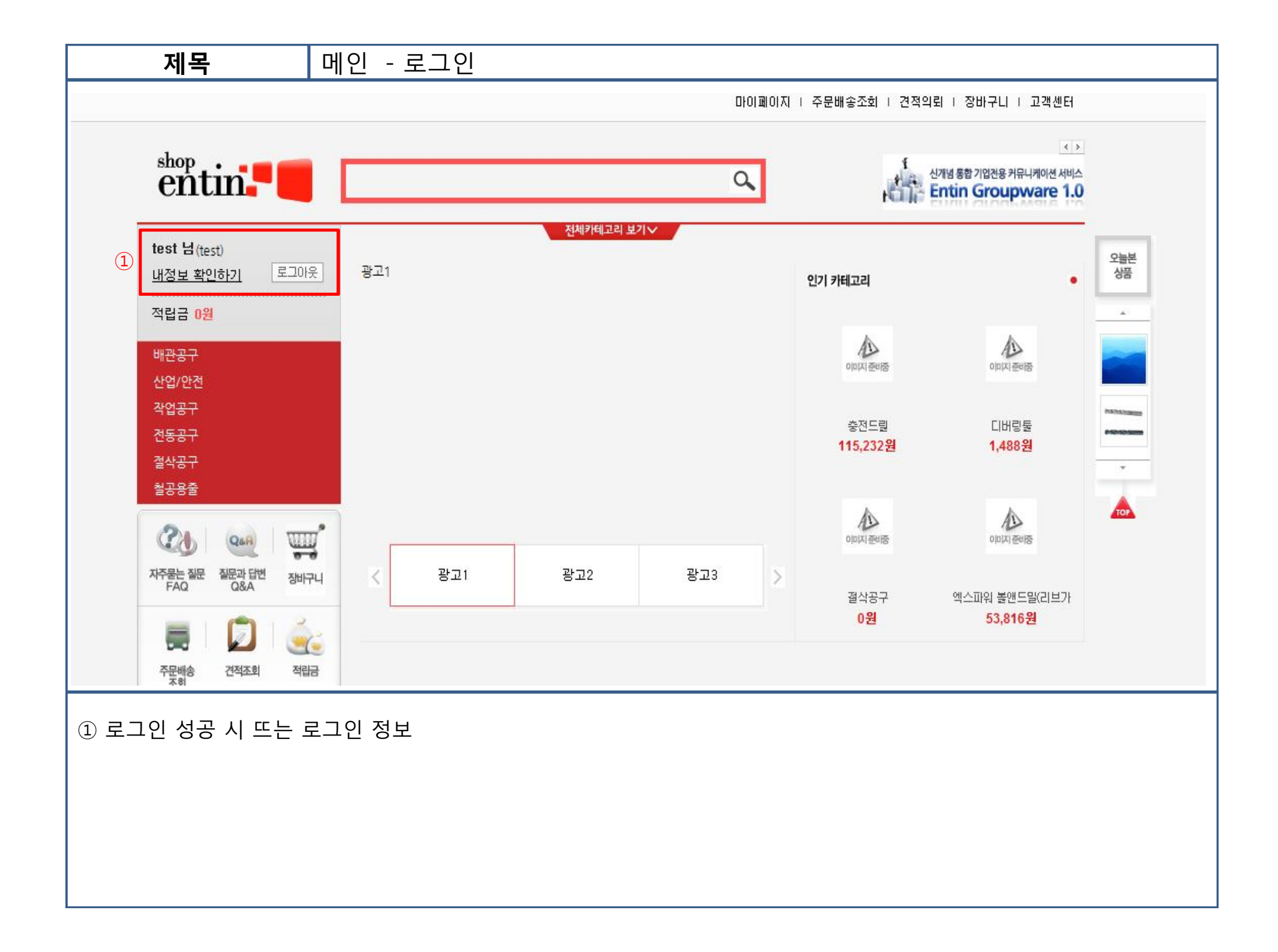

![](_page_9_Picture_0.jpeg)

상품 상세보기 1-1 제목 적립금 0원 다이스(HSS) (2) 배관공구 산업/안전 다이스(HSS) (1)상품명 오늘본 작업공구 41.845원 판매가 상품 전동공구 절삭공구 상품코드 DIES112HSSSTC 1"-12 규격 철공용줄 슈퍼툴 제조사/원산지 21 UIII Q&A 4,185원 적립금 자주묻는 질문 FAQ 질문과 답변 Q&A 장바구니 무 재고 수량/상품옵션 1 1 -6 TOP 주문배송 조회 견적조회 적립금 (4) 바로구매하기 쓸 장바구니담기 ⊕\_ 이미지 크게보기 공지사항을 알려드립니다. A A A A A - 공지 9890 정바줏지미이 정바줏지미이 정바줏지미이 정바줏지미이 고이123 - 공지공지 (5) 규격 메이커 단위 수량 판매가 구매/관리 - 공지사항 (9) 1"-12 슈퍼툴 EA 41.845원 \* \* 1 (8) 1"-14 슈퍼툴 41.845원 EA 1 \* \* 고객상담센터 1"-8 슈퍼툴 EA 41,845원 \* \* 1 053)219-1688 1/2-12 슈퍼둘 26,127원 ΕA \* \* 1 E-MAIL ENTIN@ENTIN.CO.KR 평일 09:00~18:00 26,127원 1/2-13 슈퍼툴 EΑ 1 \* # 점심 12:00~13:00 토/일/공휴일 휴무 좋 화살표를 드래고 하면 창크기를 불릴 수 있습니다 률 선택상품 장바구니 담기 ▲ 선택상품 바로주문하기 (11 ① 해당 대표상품의 이미지 ② 해당 대표상품의 규격, 제조사, 가격 및 상품정보 ③ 대표상품의 서브 이미지 ④ 해당 대표상품 바로구매 혹은 장바구니 담기 ⑤ 규격별 상품 정보 (체크박스를 통해 선택한 상품 한번에 장바구니, 바로구매 가능) ⑥ 왼쪽 화살표 아이콘 - 해당 규격 아이템 바로 구매 // 오른쪽 카트 아이콘 - 해당 규격 아이템 장바구니 담기

![](_page_11_Figure_0.jpeg)

![](_page_12_Picture_0.jpeg)

| 제목                                                                                                    | 메인 검색                                                                                                    |                                                                                                    |
|----------------------------------------------------------------------------------------------------|----------------------------------------------------------------------------------------------------|----------------------------------------------------------------------------------------------------|
| entin.                                                                                                    | 1<br>(4) Q                                                                                                    | shop<br>entin<br>길색어를 입력하세요                                                                                                    |
| test 넘(test)<br><u>내정보 확인하기</u> 로그이웃<br>적립금 0원<br>배관공구<br>산업/안전<br>작업공구                                                               | 전체카테고리 보기∨<br>광고1                                                                                                 | 나       권         찬종          ····································                                                                                                    |
| shop       Control         test 님(test)       내정보 확인하기         내정보 확인하기       로그미웃         적립금 0원       배관공구         산업/안전       작업공구 | 3<br>검전드라이버셋트<br>드릴<br>볼앤드밀,고속가공용<br>앤드밀캇타<br>엑스파워 고정밀/고경도 볼 앤드밀<br>엑스파워 볼앤드밀(리브가공용) 2F<br>엔드레스톱날<br>전기드릴<br>총전드릴 | Shop in C         C           C         C           C <td< th=""></td<> |
| <ol> <li>1) 검색을 할 수 있-</li> <li>2) 로그인 사용자가</li> <li>3) 검색값이 있는 건</li> <li>4) 검색을 위해서 건</li> <li>5) 검색값이 없는 건</li> </ol>              | 는 텍스트 박스<br>· 있으며 , 이전에 검색한 기록이 있으면 여<br>경우 - 해당 검색어가 포함된 상품들을 자<br>검색값을 적고 클릭, 검색값이 없는 경우는<br>경우 해당 검색 화면        | 이전 검색값을 보여줌<br>동검색해서 보여줌<br>: ⑤의 화면처럼                                                                                                    |

![](_page_14_Figure_0.jpeg)

![](_page_15_Picture_0.jpeg)

| <b>제목</b> 중                                                                                                    | 장바구니 > 주문결제 1-1                                                                                                   |                                                |                             |
|----------------------------------------------------------------------------------------------------|----------------------------------------------------------------------------------------------------|------------------------------------------------|-----------------------------|
|                                                                                                    |                                                                                                    | 마이페이지   주문배송조회   견적의뢰   장바구니                   | 고객센터                        |
| entin.                                                                                                    |                                                                                                    | 신개념 통합 기업전용 커뮤니<br>Entin Groupy                | < ><br>시케이션 서비스<br>Vare 1.0 |
| <b>test 님</b> (test)<br><u>내정보 확인하기</u> 로그아웃                                                                                            | 전체카테고리 보기∨<br>▲ 홈 > 장바구니 > 주문결제<br>①                                                                              | 1.장바구니 > 2. 주문결제 🛄 > 3.                        | 주문완료                        |
| 적립금 0원                                                                                                    | ☑ 주문상품 확인<br>사프며                                                                                                  | 기계 스랴 게리그 하게 그                                 |                             |
| 애 <del>신공구</del><br>산업/안전<br>작업 <del>공구</del><br>전 <del>동공구</del>                                                                       | 상품명<br>디버링툴<br>페이커 그라텍<br>규격 B 10                                                                                 | 가격 수당 적답금 합계 구<br>1,488원 1 60원 <b>1,488원</b> ② |                             |
| 절삭공구<br>철공용줄                                                                                                    | 상품금액 <b>1,488</b> 원 🥌 할인금액 0원                                                                                     | ! 😳 배송비 2,500원 🤤 결제예정금액 3.                     | , <b>988</b> 원              |
|                                                                                                    | 적립금 사용     원     모두사용     (적립금 0원)                                                                                | -구매예정 적립금                                      | 60원                         |
| 자주묻는 질문 질문과 답변 재비그니                                                                                                    |                                                                                                    |                                                |                             |
| <ol> <li>① 주문하고자 하는 상품의</li> <li>② 주문하고 싶지 않은 상품</li> <li>③ 주문상품의 총 금액, 배송</li> <li>④ 적립금을 사용하여 할인.</li> <li>⑤ 현재 회원이 보유한 적립</li> </ol> | 정보를 확인 할 수 있다<br>은 삭제가 가능하다(단 최소 1개 이상의 상품<br>이, 할인금액, 적립금을 확인 할 수 있다<br>도 가능하다(보유한 적립금(⑤)의 한도 내에서<br>금을 확인할 수 있다 | 품은 존재해야 됨)<br>서 사용가능)                          |                             |

![](_page_17_Figure_0.jpeg)

| 제목                                                                                                    | 장바구니 > 주문                               | 완료                 |                              |               |            |                      |      |
|----------------------------------------------------------------------------------------------------|-----------------------------------------|--------------------|------------------------------|---------------|------------|----------------------|------|
| test 넘(test)<br><u>내정보 확인하기</u> 로그아웃<br>적립금 0원                                                          | 🏫 홈 > 장바구니 > 주문                         | 완료                 | 1.3                          | 장바구니 > 2      | 2.주문결제     | > 3. <del>주문</del> 원 | e 🍸  |
| 배 <del>관공구</del><br>산업/안전<br>작업 <del>공구</del><br>전 <del>동공구</del><br>철 <del>작공구</del><br>철공용출           |                                         | 주문이 정상적으로 접수되었습니다. |                              |               |            |                      |      |
|                                                                                                    |                                         | 1                  | 배의 수군 정모들 나시 안면 :            | 확인해수세요.       |            |                      |      |
| FAQ Q&A 장비구니                                                                                            | 주문번호                                    | 20121210-8921      | 58                           |               |            |                      |      |
| 📃 🗐 💭 🛛 🍝                                                                                               | ▶ 결제 정보                                 |                    |                              |               |            |                      |      |
| 주문배송 견적조회 적립금<br>조회                                                                                     | 상품금액                                    | 3, 988원            | 총 상품금액 3,988원                |               |            |                      |      |
| <b>공지사항을 알려드립니다.</b><br>- 공지 9890<br>- 고이 123<br>- 공지 공지<br>- 공지 사항                                     | 할인금액                                    | 0원                 | 적립금할인 0원                     |               |            |                      |      |
|                                                                                                    | 총 결제금액                                  | 3, 988원            | [결제방식] 무통장<br>대구은행    166-19 | 878-1053-82   | 이광수 [입     | l금자명 : test]         | 2    |
|                                                                                                    | 격립금                                     | 상품적립               | 60원                          |               |            |                      |      |
|                                                                                                    | 배송비                                     | 유료배송               | 2,500원                       |               |            |                      |      |
| 고객상담센터                                                                                                  | 처리상태                                    | 입금대기               |                              |               |            |                      |      |
| 053) <b>219-1688</b>                                                                                    |                                         |                    |                              |               |            |                      |      |
| 평일 09:00~18:00<br>점심 12:00~13:00 토/일/공휴일 휴무                                                             | 2                                       | 주문 상품명             | 수량                           | 단가 3          | 적립금        | 가격                   | 주문상태 |
| · · · · · · · · · · · · · · · · · · ·                                                                   | 다버링툴<br>페이커 그라텍                         |                    | 17H                          | 1,488원        | 60원        | 1,488원               | 입금대기 |
|                                                                                                    | 규격 B 10                                 |                    |                              |               |            |                      |      |
|                                                                                                    |                                         | 3                  | 이전페이지 메인                     | <u>I으로 이동</u> | <b>1</b> ) |                      |      |
| <ol> <li>① 주문번호와 결제정보를</li> <li>② 해당 주문의 상품정보를</li> <li>③ 주문배송조회 목록으로</li> <li>④ 메인페이지로 이동된다</li> </ol> | 를 확인할 수 있다<br>를 확인할 수 있다<br>= 이동된다<br>+ |                    |                              |               |            |                      |      |

| 제목                                                                                                    | 마이페이지 > 주문/배송조회                                                                                                    |                                                                  |
|----------------------------------------------------------------------------------------------------|----------------------------------------------------------------------------------------------------|------------------------------------------------------------------|
|                                                                                                    | 010                                                                                                    | 이페이지   주문배송조회   견적의뢰   장바구니   고객센터                               |
| entin.                                                                                                    | ٩                                                                                                    | 1<br>신개념 통합 기업전용 커뮤니케이션 서비스<br>Entin Groupware 1.0               |
| test 님 (test)<br><u>내정보 확인하기</u> 로그아웃<br>적립금 0원                                                                                                    | 전체카테고리 보기><br>俞 홈 > 마이페이지 > 주문/배송조회                                                                                                | 2                                                                |
| 배 <del>관공구</del><br>산업/안전<br>작업 <del>공구</del>                                                                                                    | test님 회원정보수정         적           확인하시고 혜택도 받아보세요.         ()                                                                       | 적립금 ● 견적조회 ● 주문조회 ● 구매확정<br>0원 -대기 1건 -주문 2건 0건<br>-확인 2건 -배송 0건 |
| 전동공구                                                                                                    | 🔊 주문/배송조회                                                                                                    |                                                                  |
| 절삭공구                                                                                                    | 최근2주 1개월 2개월 3개월 6개월 1년                                                                                                    | 기간검색                                                             |
| 2 <del>88</del> 2                                                                                                    | - 주문상태 ♥ 주문접수 ♥ 입금대기 ♥ 입금확인 ♥ 배송준비 ♥ 비                                                                                             | 배송중 🗹 거래완료 🔽 주문취소                                                |
| 값         값         %         %         %         %         %         %         %         %         %         %         %         %         %         %         %         %         %         %         %         %         %         %         %         %         %         %         %         %         %         %         %         %         %         %         %         %         %         %         %         %         %         % | - 기 간 2012-11-26 ~ 2012-12-10 주문 상품명을 입력하세요.                                                                                       | 조회                                                               |
|                                                                                                    |                                                                                                    | *총 2건                                                            |
| 주문배송 견적조회 적립금                                                                                                    | 주문일자<br>(주문번호)(4) 주문금액 (4) 주문 상품 정보                                                                                                | 상품금액 적립금 주문상태                                                    |
| 조회<br>①<br>공지사항을 알려드립니다.                                                                                                    | 2012-12-10<br>(20121210-892158) <b>3,988원</b> 메이커 그라텍<br>규격 B 10                                                                   | 1,488원 60원 <mark>입금대기</mark>                                     |
| MORE ><br>- 공지 9890<br>- 고이 123<br>- 공지 공지                                                                                                    | 2012-12-10<br>(20121210-892148) 44,345원 대이크 슈퍼툴<br>규격 1"-12                                                                        | 41,845원 4,185원 <mark>배송추적 (5)</mark><br>구매확정 (6)                 |
| ■ 공지사항                                                                                                    |                                                                                                    |                                                                  |
| <ol> <li>1 주문배송조회 페이지를</li> <li>2 주문의 상태가 주문/배<br/>숫자클릭 시 해당하는</li> <li>3 주문 일자,상태,상품명</li> <li>4 해당 주문의 상세페이</li> <li>5 해당 주문의 배송추적</li> <li>6 상태를 구매확정으로</li> </ol>                                                                                                    | 리이동한다<br> 송/구매확정 인 주문의 개수를 확인 할 수 있다.<br>주문상태의 목록을 볼 수 있다<br>으로 주문 조회가 가능하다<br>지로 이동한다<br>을 할 수 있다<br>변경하면 적립예정이었던 적립금을 적립 받을 수 있다 | 구                                                                |

| 제목                                                                                                    | 마이페이지 > 주문/배송조회 정보 1-1                         |                        |                       |                         |                             |                 |                            |
|----------------------------------------------------------------------------------------------------|------------------------------------------------|------------------------|-----------------------|-------------------------|-----------------------------|-----------------|----------------------------|
| <u>내정보 확인하기</u> 로그아웃                                                                                  | 🌔 홈 > 마이페이지 > 주                                | ≅문/배송조회 정보             |                       |                         |                             |                 |                            |
| 적립금 <mark>0원</mark>                                                                                   |                                                |                        |                       |                         |                             |                 |                            |
| 배관공구                                                                                                  | test님 (                                        | 회원정보수정<br>그 혜택도 비미니티네요 | 1                     | ■ 적립금 ■ 7<br>0 위 -대 7   | 견적조회 1<br>  <b>1</b> 건 / -= | ◎ 주문조회<br>주문 2건 | ◎ 구매확정                     |
| 산업/안전                                                                                                 |                                                | 고 에닉고 드이크세요.           |                       | • 2월 / -확인              | 년 <mark>2</mark> 건 / -t     | 배송 0건           |                            |
| 작업공구                                                                                                  |                                                |                        | 1                     |                         |                             |                 |                            |
| 전동공구                                                                                                  | 주문번호                                           | 20121210-89214         | 8                     |                         |                             |                 |                            |
| 설삭공구<br>최고요주                                                                                          | SUPPlied Andre                                 |                        |                       |                         |                             |                 |                            |
| 2002                                                                                                  | ≥ 결제정보                                         |                        |                       |                         |                             |                 |                            |
|                                                                                                    | 상품금액                                           | 44, 345원               | 총 상품금액 44             | , 345원                  |                             |                 |                            |
| 자주묻는 질문 질문과 답변 장비구니<br>FAQ Q&A 장비구니                                                                   | 할인금액                                           | 0원                     | 적립금할인 0원              | ĺ                       |                             |                 |                            |
| 🚍 I 💭 I 🎪                                                                                             | 총 결제금액                                         | 44, 345원               | [결제방식] 무<br>대구은행    1 | 통장입금<br>166-1878-1053-8 | 32    이광수 ['                | 입금자명 : te       | st]                        |
| 주문배송 견적조회 적립금<br>조회                                                                                   | 적립금                                            | 상품적립                   | 4, 185원               |                         |                             |                 |                            |
|                                                                                                    | 배송비                                            | 유료배송                   | 2,500원                |                         |                             |                 |                            |
| 공지사항을 알려드립니다.                                                                                         |                                                |                        |                       |                         |                             |                 |                            |
| MORE ><br>- 공지 9890<br>- 고이 100                                                                       | ☑ 주문상품 정보                                      |                        |                       |                         |                             |                 |                            |
| = 고이 123<br>= 공지공지                                                                                    | 2 7                                            | 문 상품명                  | 수량                    | 단가                      | 격립금                         | 가격              | 주문상태                       |
| = 공지사항                                                                                                | <b>다이스(HSS)</b><br>메이커 슈퍼툴<br>규격 1"-12         |                        | 17H                   | 41,845원                 | 4, 185원                     | 41, 845         | 3<br>배송추적<br>원<br>(4) 구매확정 |
| 고객상담센터                                                                                                |                                                |                        |                       |                         |                             |                 |                            |
| <ol> <li>1 주문번호와 결제정보름</li> <li>2 주문상품 정보를 확인</li> <li>3 해당 주문의 배송추적</li> <li>④ 상태를 구매확정으로</li> </ol> | 를 확인할 수 있다<br>할 수 있다<br>을 할 수 있다<br>변경하면 적립예정이 | 었던 적립금을 ?              | 적립 받을 수 있             | 있다                      |                             |                 |                            |

![](_page_21_Figure_0.jpeg)

| 제목                                                                                                    | 견적서 > 견적서 작성                                                                                                    |                                                          |
|----------------------------------------------------------------------------------------------------|----------------------------------------------------------------------------------------------------|----------------------------------------------------------|
|                                                                                                    | 회원가입   마이페이지   주문배송조회   견적의뢰   장바구니   고객센터                                                                                                    |                                                          |
| entin.                                                                                                    | ۱     ۲       ۱     ۲       ۱     ۲       ۱     ۲       ۱     ۲       ۱     ۲       ۱     ۲       ۱     ۲       ۱     ۲       ۱     ۲       ۱     ۲       ۱     ۲       ۱     ۲       ۱     ۲       ۱     ۲       ۱     ۲       ۱     ۲       ۱     ۲       ۱     ۲       ۱     ۲       ۱     ۲       ۱     ۲       ۱     ۲       ۱     ۲       ۱     ۲       ۱     ۲       ۱     ۲       ۱     ۲       ۱     ۲       ۱     ۲       ۱     ۲       ۱     ۲       ۱     ۲       ۱     ۲       ۱     ۲       ۱     ۲       ۱     ۲       ۱     ۲       ۱     ۲       ۱     ۲       ۱     ۲       ۱     ۲       ۱     ۲       ۱     ۲       ۱     ۲       ۱ </th <th>&gt;<br/>0</th> | ><br>0                                                   |
| <b>test 넘</b> (test)<br><u>내정보 확인하기</u> 로그아웃<br>적립금 0원                                                                                                    | 전체카테고리 보기~<br>* 표시 정보는 필수입력 사항이니 반드시 입력해 주세 S                                                                                                    | 오늘분<br>상품<br>2                                           |
| 배관공구<br>산업/안전<br>작업공구<br>전동공구<br>절삭공구<br>철공용줄                                                                                                    | > * 저목         > * 담당자명         > * 전화번호         > * 전화번호         > 납기일자                                                                                                    | জ্ঞান্ড<br>জ্ঞান্ড<br>জ্ঞান্ড<br>জ্ঞান্ড<br>আন্ড<br>আন্ড |
| 값         값         %         %         %         %         값         값         값         %         %         %         %         %         %         %         %         %         %         %         %         %         %         %         %         %         %         %         %         %         %         %         %         %         %         %         %         %         %         %         %         %         %         %         %         %         %         %         %         %         %         %         %         %         %         % | · · · · · · · · · · · · · · · · · · ·                                                                                                    | ন্ত্রান্ড হানন্ত্র                                       |
| 주문배송       견적조회       적립금         공지사항을 알려드립니다.       MORE >                                                                                                    | ③                                                                                                    | TOP                                                      |
| <ol> <li>1) 상단의 메뉴에서 견적.</li> <li>2) 견적서를 작성 시 필수</li> <li>3) 견적상품목록에서 해당</li> <li>4) 상품은 장바구니에서 상품추가시 에는 쇼핑</li> <li>(5) 상품 및 필수입력사항·</li> </ol>                                                                                                    | 의뢰 버튼을 누르면 견적의뢰 페이지로 이동된다<br>수사항을 입력한다<br>당 상품을 삭제할 수 있다<br>가져오거나 상품추가를 할 수 있다.<br>물에서 판매되지 않는 상품도 견적의뢰를 할 수 가 있다<br>을 입력한 후 견적요청을 한다                                                                                                    |                                                          |

![](_page_23_Picture_0.jpeg)

| 제목                                                                                                    | 마이페이지 > 견적조회                                                                                                    |                                       |                                                                            |
|----------------------------------------------------------------------------------------------------|----------------------------------------------------------------------------------------------------|---------------------------------------|----------------------------------------------------------------------------|
|                                                                                                    |                                                                                                    | 마이페이지   주문배송:                         | 조회   견적의뢰   장바구니   고객센터                                                    |
| entin-                                                                                                    |                                                                                                    | 9                                     | 신개념 통합 기업전용 커뮤니케이션 서비스<br>Entin Groupware 1.0                              |
| test 님 (test)<br><u>내정보 확인하기</u> 로그아웃<br>저리그 0월                                                                                                    | 전체카테고리 보기∨<br>♠ 홈 > 마이페이지 > 견적조회                                                                                                    |                                       | 2                                                                          |
| 배 <del>관공구</del><br>산업/안전<br>작업 <del>공구</del>                                                                                                    | test님 회원정보수정<br>확인하시고 혜택도 받아보세요.                                                                                                    | 조적립금<br>0원 / -대기<br>-확인               | [회 / ☞ 주문조회 / ☞ 구매확정<br>1건 -주문 0건 0건<br>2건 -배송 0건                          |
| 전 <del>동공구</del><br>절삭 <del>공구</del><br>철 <del>공용</del> 줄                                                                                                    | ☑ 견적조회<br>최근2주 1개월 2개월 3개월 6개월                                                                                                    | 1년 기간검색                               |                                                                            |
| 값         값         ?         ?         ?         ?         ?         ?         ?         ?         ?         ?         ?         ?         ?         ?         ?         ?         ?         ?         ?         ?         ?         ?         ?         ?         ?         ?         ?         ?         ?         ?         ?         ?         ?         ?         ?         ?         ?         ?         ?         ?         ?         ?         ?         ?         ?         ?         ?         ?         ?         ?         ?         ?         ?         ? <th?< th=""> <th?< th=""> <th?< th=""> <th?< th=""></th?<></th?<></th?<></th?<> | - 견적상태 ♥대기 ♥확인 ♥제출 ♥계약/수주 ♥취소<br>- 기 간 2012-11-26 ~ 2012-12-10<br>주문 상품명을 입력하세요.                                                                                                    | /중료                                   | 조회                                                                         |
| 주문배송         견적조회         적립금                                                                                                    | 주문일자<br>(견격번호)     제목     4       2012-12-10<br>(20121210-890029)     견적 테스트 입니다                                                                                                    | <b>상태  </b><br>대기                     | *총 3건         납기일자       등록일자       6       7         2012-12-10       ☞ ፹ |
| 공지사항을 알려드립니다.                                                                                                    | 2012-12-07<br>(20121207-891922) <b>123</b>                                                                                                    | 확인                                    | 2012-12-07 (5) 🛃                                                           |
|                                                                                                    | 2012-12-07<br>(20121207-891737) <b>test</b>                                                                                                    | 확인                                    | 2012-12-07                                                                 |
| = 공지공지<br>■ 공지사항                                                                                                    |                                                                                                    |                                       |                                                                            |
| <ol> <li>1 견적조회 버튼을 누르면</li> <li>2 견적의 상태가 대기/확</li> <li>3 견적 일자,상태,상품명의</li> <li>④ 주문일자나 제목을 선택</li> <li>⑤ 해당 견적을 주문 할 수</li> <li>⑥ 해당 견적을 수정 할 수</li> <li>⑦ 해당 견적을 삭제 할 수</li> </ol>                                                                                                    | 변 사용자 자신이 견적의뢰 한 것에 대한 목록을<br>인 인 견적의 개수를 확인 할 수 있다. 숫자클릭<br>으로 견적 조회가 가능하다<br>책 시 해당 견적의 상세보기 페이지로 이동할 =<br>있다, 단 견적상태가 대기가 아닐 경우에 가능<br>있다, 단 견적상태가 대기일 때만 가능함<br>있다, 단 견적상태가 대기일 때만 가능함 | 을 볼 수 있다<br>빅 시 해당하는 견적<br>수 있다<br>등함 | 상태의 목록을 볼 수 있다                                                             |

| 제목                                             | 마이페이지 >             | 견적정보                      | <u> </u>    |      |                     |                            |                                      |                                       |
|------------------------------------------------|---------------------|---------------------------|-------------|------|---------------------|----------------------------|--------------------------------------|---------------------------------------|
|                                                |                     |                           |             |      |                     | Ⅰ 주문배송조회                   | I 견적의뢰 I 장비                          | 바구니 I 고객센터                            |
| entin-                                         |                     |                           |             |      | Q                   |                            | ·<br>신개념 동합 기<br>Entin G             | < ><br>업전용커뮤니케이션 서비스<br>iroupware 1.0 |
| test 넘(test)<br><u>내정보 확인하기</u> 로그아웃<br>적립금 0원 | 🔒 호 > 마이페이지         | 지 > 견적정보                  | 전체카테고리 보기 🗸 |      |                     |                            |                                      |                                       |
| 배 <del>관공구</del><br>산업/안전<br>자어고그              | te<br>확             | st님 [회원정보수정<br>인하시고 혜택도 ] | 받아보세요.      |      | ☑ 적립금       0원      | ■ 견적조회<br>-대기 1건<br>-확인 2건 | 10 <b>0 주문조회</b><br>-주문 2건<br>-배송 0건 | <b>☞ 구매확정</b><br>0건                   |
| 전동공구 절삭공구                                      | 🖸 견적정보              |                           | 2           |      |                     |                            | (1                                   |                                       |
| 철공용줄                                           | ∋ 견적번호              | 20121210-8                | 392029      |      |                     |                            |                                      |                                       |
| 3                                              | 고 제목                | 견적 테스트                    | 입니다         |      |                     |                            |                                      |                                       |
|                                                | 오업체명                | test                      |             |      | ◎ 담당자명              | j test                     |                                      |                                       |
| 자주묻는 질문 질문과 답변 장바구니<br>FAQ Q&A 장바구니            | ⊙ 전화번호              | 010-2085-4497             |             |      | ▷팩스번호 031-333-444   |                            |                                      |                                       |
|                                                | ③요청일자               | 2012-12-10                | )           |      | ∋ <mark>납기일ス</mark> | F                          |                                      |                                       |
| 주문배송 견적조회 적립금<br>곳하                            | 고 결제 방법             |                           |             |      | ⑦ 견적상태              | 머기                         |                                      |                                       |
|                                                | 🗌 요청일자              | 심                         | ·품명         | Ŧ    | 74                  | 수량                         | 단가                                   | 합계금액                                  |
| 공지사항을 알려드립니다.                                  | 2012-12-10          | 다이스(HSS                   | 3)          | 1'   | "-12                | 1                          | 41,845원                              | 41,845원                               |
| = 공지9890<br>고인100                              |                     |                           |             |      |                     |                            | 합계금액                                 | 41,845 원                              |
| - 공지공지                                         |                     | 3                         | (4)         | (    | 5                   | 6                          | 7                                    |                                       |
| • 공지사항                                         |                     | 이전페이지                     | 메인으로 이동     | 수정   | 하기                  | 견적삭제                       | 주문하기                                 |                                       |
| ① 헤다페이지르 이세 하                                  | ~ 01 FL             |                           |             |      |                     |                            |                                      |                                       |
| ② 견적에 대한 상세내용을                                 | ㅜ ᆻ니<br>읽 확인 핰 수 있! | 다                         |             |      |                     |                            |                                      |                                       |
| ③ 견적 목록 페이지로 이                                 | 동할 수 있다             | I                         |             |      |                     |                            |                                      |                                       |
| ④ 메인 페이지로 이동 할                                 | 수 있다                |                           |             |      |                     |                            |                                      |                                       |
| ⑤ 해당 견적을 수정 할 수                                | 있다, 단 견적실           | 낭태가 대기                    | 일 때만 가능함    |      |                     |                            |                                      |                                       |
| ⑥ 해당 견적을 삭제 할 수                                | 있다, 단 견적실           | 낭태가 대기                    | 일 때만 가능함    |      |                     |                            |                                      |                                       |
| ⑦ 원하는 상품을 선택(체                                 | 크박스 체크)후 🗄          | 주문 할 수                    | 있다, 단 견적상   | 태가 다 | 기가 아늘               | 늴 경우에 기                    |                                      |                                       |

![](_page_26_Figure_0.jpeg)

![](_page_27_Figure_0.jpeg)

![](_page_28_Figure_0.jpeg)

![](_page_29_Figure_0.jpeg)

![](_page_30_Picture_0.jpeg)

![](_page_31_Figure_0.jpeg)

|                                                                                                    | 고객센터 > 사구아는 결군(FAQ)                                                                                                    |           |
|----------------------------------------------------------------------------------------------------|----------------------------------------------------------------------------------------------------|-----------|
| entin-                                                                                                    | د     ۱       د     ۱       ۲     ۱       ۲     ۱       ۲     ۱       ۲     ۱       ۲     ۱       ۲     ۱       ۲     ۱       ۲     ۱       ۲     ۱       ۲     ۱       ۲     ۱       ۲     ۱       ۲     ۱       ۲     ۱       ۲     ۱       ۲     ۱       ۲     ۱       ۲     ۱       ۲< |           |
| <b>test 님</b> (test)<br><u>내정보 확인하기</u> 로그아웃                                                                                                    | <mark>전체카테고리 보기◇</mark><br>▲ 홈 > 고객센터 > 자주하는칠문(FAQ)                                                                                                    | 오늘본<br>상품 |
| 적립금 <mark>0원</mark>                                                                                                    | ☑ 자주하는질문(FAQ) ①                                                                                                    | *         |
| 배 <del>관공구</del><br>산업/안견<br>작업 <del>공구</del>                                                                                                    | FAQ - 보다빠른 답변을 위한 검색 검색                                                                                                    |           |
| 전동공구<br>절삭공구                                                                                                    | 2 전체 아이디/비밀번호찾기 회원정보 배송관련 상품문의 적립금 주문결제 반품/교환/취소/환불                                                                                                    | 이미지 준비중   |
| 철공용줄                                                                                                    | 번호 제목 6                                                                                                    | 정비 중 [지미이 |
| 값         값         값         값         값         값         ご         ご | 1 체크<br>R 체크                                                                                                    |           |
|                                                                                                    | 2 반품은 ③                                                                                                    | TOP       |
| 주문배송 견적조회 적립금                                                                                                    | 3 회원                                                                                                    |           |
|                                                                                                    | R 정보 테스트                                                                                                    |           |
| 공지사항을 알려드립니다.<br>MORE >                                                                                                    | 4 비밀번호                                                                                                    |           |
| - 공지 9890<br>- 고이 123                                                                                                    | <b>R</b> 123                                                                                                    |           |
| = 동지중지<br>= 공지사항                                                                                                    | 5 <b>0}0 C </b>                                                                                                    |           |
| 자주 묻는 질문 FAQ 검<br>해당하는 탭 별로 자주<br>일반 사용자가 해당하는                                                                                                    | 색 박스<br>묻는 질문 FAQ를 분류 별로 볼 수 있음<br>= FAQ의 답변을 보고자 할 떄 질문을 클릭하면 나오는 화면                                                                                                    |           |

| 제목                                           | 고객센터 > 질문과 답변(Q&A)                         |                                                                                                    |
|----------------------------------------------|--------------------------------------------|----------------------------------------------------------------------------------------------------|
|                                              |                                            | 마이페이지   주문배송조회   견적의뢰   장바구니   고객센터                                                                                                    |
| entin.                                       |                                            | ۱         ۱           ۱         ۱           ۱         ۱           ۱         ۱           ۱         ۱           ۱         ۱           ۱         ۱           ۱         ۱           ۱         ۱           ۱         ۱ |
| <b>test 넘</b> (test)<br><u>내정보 확인하기</u> 로그아웃 | 전체카테고리 보기∨<br>▲ 홈 > 고객센터 > 질문과답변(Q&A)      | 오늘본<br>상품                                                                                                    |
| 적립금 <mark>0원</mark>                          | ☑ 질문과답변(Q&A)                               | 1                                                                                                    |
| 배관공구<br>사업/아저                                | 2                                          | 제목 	 검색 이미지 준비동                                                                                                    |
| 작업공구                                         | 번호 계목                                      | 금쓴이 등록일 조회                                                                                                    |
| 전동공구                                         | 6 만녕                                       | 비밀번호확인                                                                                                    |
| 절삭공구                                         | 5 🗗 비밀글체크했어요                               | 글작성시 입력하셨던 비밀번호를 입력하세요. 3                                                                                                    |
| 2 <del>882</del>                             | 4 비회원바및글                                   | 확인 취소 이미지 환영                                                                                                    |
|                                              | 3 👘 re) 고객님 달변드립니다. 🔟                      | 프냐리자 2012-12-10 0                                                                                                    |
| 자주물는 질문 질문과 답변 장비구니                          | 2 <b>A H H H H H H H</b>                   | test 2012-12-04 2                                                                                                    |
| FAQ GOA                                      | 1 🛛 💼 re) 고객님 답변드립니다. 🔟                    | 관리자 2012-12-10 0                                                                                                    |
| 📃 🗮 💭 🐋                                      |                                            |                                                                                                    |
| 주문배송 견적조회 적립금<br>조회                          |                                            |                                                                                                    |
|                                              |                                            |                                                                                                    |
| ① 질문과 답변 (O&A) 검                             | <br>색 박스                                   |                                                                                                    |
| ② 현재 등록된 질문들과                                | - · ·                                      |                                                                                                    |
| ③ 비밀글 로 작성시 생성                               | 된 자물쇠 이미지 ( 본인 이외는 글을 볼 수 없                | 음 )                                                                                                    |
| ④ 해당 글의 답면을 날았<br>  ⑥ ③버 자무시 이미지가            | 을 때 생기는 답면 글<br>이트 그은 크리 저 보이 그에 아니며 나이트 비 | 이러 차                                                                                                    |
| &                                            | ᆻ는 ㄹᆯ ㄹㅋ 시 순간 ㄹ이 이니던 나오는 ㅂ                 | 1277 17 0                                                                                                    |
|                                              |                                            |                                                                                                    |
|                                              |                                            |                                                                                                    |

![](_page_34_Picture_0.jpeg)

| 제목                                                                            | 고객센터 > 질문과 답변(Q&A) > 글쓰기(비회원)                                                                                                    |
|-------------------------------------------------------------------------------|----------------------------------------------------------------------------------------------------|
| 아이디 로그인 파스워드 ID저장 아이디/비밀번호 찾기                                                 | <ul> <li>▲ 홈 &gt; 고객센터 &gt; 질문과답변(Q&amp;A)</li> <li>☑ 질문과답변(Q&amp;A)</li> </ul>                                                                                                    |
| 배관공구<br>산업/안전<br>격업공구<br>전동공구<br>절상공구<br>철공용출                                 | 1       ₹₫∧       11223       528         4       1       1       1         2       2       1       1       1         2       2       1       1       1         2       2       1       1       1       1         2       2       1       1       1       1         2       3       3       1       1       1                                                                                                    |
| 고객상담센터<br>0531219-1688<br>① 비회원이 글 작성시 직<br>② 비밀 글로 체크 할 경역<br>③ 글의 제목과 내용을 직 | 목보기       5       작성하기       취소하기       6         낙성자 이름과 비밀번호 입력       우 글을 확인할 때, 비밀번호를 입력해야 글을 확인 할 수 있음       5       5       5       5       5       5       5       5       5       5       5       5       5       5       5       5       5       5       5       5       5       5       5       5       5       5       5       5       5       5       5       5       5       5       5       5       5       5       5       5       5       5       5       5       5       5       5       5       5       5       5       5       5       5       5       5       5       5       5       5       5       5       5       5       5       5       5       5       5       5       5       5       5       5       5       5       5       5       5       5       5       5       5       5       5       5       5       5       5       5       5       5       5       5       5       5       5       5       5       5       5       5       5       5       5       5       5       5 |
| ④ 클릭 시 Q&A 글 목록<br>⑤ 클릭 시 제목과 내용이<br>⑥ 클릭 시 Q&A 글 목록                          | 페이지로 이동함 (작성중인 글은 저장이 안됨)<br>  비어있지 않으면 글이 저장되고 글 목록 페이지로 이동<br>페이지로 이동함 (작성중인 글은 저장이 안됨)                                                                                                    |

![](_page_36_Picture_0.jpeg)

| 제목                                                                                                    | 고객센티                            | ㅓ > 공지사항                           |      |       |          |          |                                |                             |
|----------------------------------------------------------------------------------------------------|---------------------------------|------------------------------------|------|-------|----------|----------|--------------------------------|-----------------------------|
|                                                                                                    |                                 |                                    |      | 마이페이지 | 〕 │ 주문배송 | 조회   견적의 | 뢰   장바구니                       | 고객센터                        |
| entin.                                                                                                    |                                 |                                    |      | Q     |          | 668      | 신개념 통합 기업전용 커뮤<br>Entin Groupy | < ><br>니케이션 서비스<br>vare 1.0 |
| <b>test 넘</b> (test)<br><u>내정보 확인하기</u> 로그아웃                                                                | n 홈 > 고                         | 전체카테고<br>1객센터 > 공지사항               | 리보기~ |       |          |          |                                |                             |
| 적립금 0 <del>원</del>                                                                                          | ▶ 공지/                           | 사항                                 | 2    |       |          |          |                                |                             |
| 배 <del>안공구</del><br>산업/아전                                                                                   |                                 |                                    |      | (3)   | 제목 🚩     |          |                                | 검색                          |
| 작업공구                                                                                                    | 번호                              | 4                                  | 계목   |       |          | 글쓴이      | 등록일                            | 조회                          |
| 전동공구                                                                                                    | 공지                              | 공지9890                             |      |       |          | 관리자      | 2012-12-03                     | 11                          |
| 절삭공구                                                                                                    | 공지                              | 공지사항                               |      |       |          | 관리자      | 2012-12-03                     | 5                           |
| 출상용물<br>하반미스Test                                                                                            | 공지                              | 필독                                 |      |       |          | 관리자      | 2012-12-03                     | 1                           |
|                                                                                                    | 공지                              | 공지사항 1                             |      |       |          | 관리자      | 2012-11-28                     | 2                           |
|                                                                                                    | 7                               | 고이123                              |      |       |          | 관리자      | 2012-12-03                     | 5                           |
| 자주묻는 질문 질문과 답변 장바구니<br>FAO 0&A 장바구니                                                                         | 6                               | 공지공지                               |      |       |          | 관리자      | 2012-12-03                     | 2                           |
|                                                                                                    | 5                               | 사용자분들께 알립니다 테스트                    |      |       |          | 관리자      | 2012-11-28                     | 4                           |
| 국문배송 견적조회 적립금<br>조회<br>공지사항을 알려드립니다.<br>● 공지(9690<br>● 고0(123                                               | ]1                              |                                    |      |       |          |          |                                |                             |
| - 공지공지                                                                                                    | 고고나뉨                            |                                    |      |       |          |          |                                |                             |
| <ol> <li>1) more버튼을 선택하면</li> <li>2) 공지사항을 확인할 수</li> <li>3) 제목과 글쓴이로 검색(</li> <li>④ 제목을 선택하게 되면</li> </ol> | 공지사항 ·<br>있다<br>이 가능하디<br>해당 글의 | 녹록 페이지로 이동된다<br>ㅏ<br>상세보기 페이지로 이동돈 | 빌다   |       |          |          |                                |                             |

![](_page_38_Picture_0.jpeg)

|                                                                                                    | 비밀번호                                                                                                    |
|----------------------------------------------------------------------------------------------------|----------------------------------------------------------------------------------------------------|
| ·         ·         ·         ·         ·         ·         ·         ·         ·         ·         ·         ·         ·         ·         ·         ·         ·         ·         ·         ·         ·         ·         ·         ·         ·         ·         ·         ·         ·         ·         ·         ·         ·         ·         ·         ·         ·         ·         ·         ·         ·         ·         ·         ·         ·         ·         ·         ·         ·         ·         ·         ·         ·         ·         ·         ·         ·         ·         ·         ·         ·         ·         ·         ·         ·         ·         ·         ·         ·         ·         ·         ·         ·         ·         ·         ·         ·         ·         ·         ·         ·         ·         ·         ·         ·         ·         ·         ·         ·         ·         ·         ·         ·         ·         ·         ·         ·         ·         ·         ·         ·         ·         ·         ·         ·         ·         · | 쇼핑몰 방문이 처음이세요? 회원가입하기<br>아이디 혹은 비밀번호를 잊어버리셨나요? 아이디/비밀번호찾기                                                                                                    |
| []<br>공지사항을 알려드립니다.<br>● 공지 9890<br>● 고이 123<br>● 공지 공지<br>■ 공지 사항                                                                                                    | 비회원 견적용주문조회<br>비회원이시면 아래의 내용을 입력 후 조회를 클릭해주세요.                                                                                                    |
| 고객상담센터<br>053)219-16888<br>E-MAIL ENTIN@ENTIN.CO.KR<br>평일 09:00~18:00<br>점심 12:00~13:00 토/밀/공휴일 휴무                                                                                                    | ·     ·     ·     ·     ·     ·     ·     ·     ·     ·     ·     ·     ·     ·     ·     ·     ·     ·     ·     ·     ·     ·     ·     ·     ·     ·     ·     ·     ·     ·     ·     ·     ·     ·     ·     ·     ·     ·     ·     ·     ·     ·     ·     ·     ·     ·     ·     ·     ·     ·     ·     ·     ·     ·     ·     ·     ·     ·     ·     ·     ·     ·     ·     ·     ·     ·     ·     ·     ·     ·     ·     ·     ·     ·     ·     ·     ·     ·     ·     ·     ·     ·     ·     ·     ·     ·     ·     ·     ·     ·     ·     ·     ·     ·     ·     ·     ·     ·     ·     ·     ·     ·     ·     ·     ·     ·     ·     ·     ·     ·     ·     ·     ·     ·     ·     ·     ·     ·     ·     ·     ·     ·     ·     ·     ·     ·     ·     ·     ·     ·     ·     ·     ·     ·     ·     · </td |
| 공정거래위원회 표준약관 사용       응       현금영수증 발행가맹점                                                                                                    |                                                                                                    |
| 비회원일 때 퀵 메뉴의 주문배송이니<br>견적이나 주문시에 작성했던 성명과                                                                                                    | · 견적조회를 선택하면 비회원 견적&주문조회 페이지로 이동된다<br>견적 및 주문번호를 입력해 조회를 한다                                                                                                    |

| 주문번호<br>별계경보<br>상품금액<br>할인금액 | 20121210-892    | 158                                           | ▲ 볼 > 마이페이 | 지 > 견적정보        | neren un finita constante 70 % |             |          |  |
|------------------------------|-----------------|-----------------------------------------------|------------|-----------------|--------------------------------|-------------|----------|--|
| 주문번호<br>별제정보<br>상품금액<br>할인금액 | 20121210-892    | 158                                           |            |                 |                                |             |          |  |
| 별제정보<br>상품금액<br>할인금액         |                 |                                               | > 견적정보     |                 |                                |             | (고 이 세크) |  |
| 상품금액<br>할인금액                 |                 |                                               | > 견적번호     | 20121210-892029 |                                |             | 별 컨페이    |  |
| 할인금액                         | 3, 988원         | 총 상품금액 3,988원                                 | ⊙ 전        | 견적 테스트 입니다      |                                |             |          |  |
|                              | 0원              | · · · · · · · · · · · · · · · ·               | ⊙ 업체명      | test            | ⊙ <mark>담당자명</mark>            | test        |          |  |
| 총 결계금액                       | 3,988원          | [결제방식] <b>무통장입금</b>                           | ☑ 견화번호     | 010-2085-4497   | ) 팩 <mark>스번</mark> 호          | 031-333-444 |          |  |
| 787                          | 1127331         | 대구은행    166-1878-1053-82    이광수 [입금자명 : test] | ☑ 요청일자     | 2012-12-10      | ▷ 납기일자                         |             |          |  |
| 역답금                          | 상품식덥<br>으로배 4   | b0권<br>2 500일                                 | ⊙ 결제방법     |                 | ⊙ 견적상태                         | 대기          |          |  |
| 배송비                          | ፹፝፟፟ኯ፝፟ዾ፝፞፞፝፝፝ኯ | 2,500년                                        | 🗌 요청일자     | 상품명             | 규격                             | 수량 단가       | 합계금액     |  |
| 직모사프 저너                      |                 | $(\widehat{1})$                               | 2012-12-10 | 다이스(HSS) (2)    | 1"-12                          | 1 41,845운   | 41,84    |  |
| 즈무 사람                        | 푸면              | 스랴 다가 경리그 가격 즈무사태                             |            |                 |                                | 합계금액        | 41,84    |  |
|                              |                 |                                               |            |                 |                                |             |          |  |
| 수문자 경모                       |                 | 🖌 😜 인터넷 🦓 🔹 🍕 100% 🔹 🧋                        |            |                 | 🚷 인터넷                          |             | 🖌 🗸 🔍 10 |  |
|                              |                 |                                               |            |                 |                                |             |          |  |
|                              |                 |                                               |            |                 |                                |             |          |  |
|                              |                 |                                               |            |                 |                                |             |          |  |
|                              |                 |                                               |            |                 |                                |             |          |  |
| 팤업창으로                        | 비회원             | 주문정보를 조회 할 수 있다                               |            |                 |                                |             |          |  |
| 팤업창으로                        | 비회원             | 견적정보를 조회 할 수 있다                               |            |                 |                                |             |          |  |
|                              |                 |                                               |            |                 |                                |             |          |  |
|                              |                 |                                               |            |                 |                                |             |          |  |

![](_page_41_Figure_0.jpeg)

![](_page_42_Figure_0.jpeg)

![](_page_43_Figure_0.jpeg)

![](_page_44_Figure_0.jpeg)

![](_page_45_Figure_0.jpeg)

![](_page_46_Figure_0.jpeg)

![](_page_47_Figure_0.jpeg)

![](_page_48_Figure_0.jpeg)

![](_page_49_Figure_0.jpeg)

## 관리용 프로그램 - 수주

![](_page_49_Figure_2.jpeg)

![](_page_50_Figure_0.jpeg)